## **Recruiting:** Closing a Position

Sometimes you may have open positions that you don't need to fill any more. It's important to use the **Close Position** action on these positions to maintain accurate vacancy rates.

## VIEWING YOUR OPEN POSITIONS

- In Workday, type "org: " followed by your name into the Search box.
- 2. Choose the Supervisory Organization that does not start with JM.

(Job Managed (JM) sup orgs do not use positions. For more information, review <u>this job aid.</u>)

| Search Results 2 items<br>Common                                       |                          |  |  |  |
|------------------------------------------------------------------------|--------------------------|--|--|--|
| Central Region Inpatient Medicine Department                           | Supervisory Organization |  |  |  |
| JM-Central Region Inpatient Medicine Department                        | Supervisory Organization |  |  |  |
| Tip: try selecting another category from the left to see other results |                          |  |  |  |

- **3.** Click on the **Staffing** tab. Here you can see all your positions and the associated job requisitions.
- 4. Scroll down to the Positions without Job Requisition section.

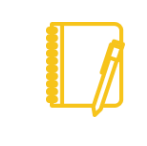

**Note:** Once a position is closed, you can no longer fill it. You must create another position to replace it.

## CLOSING THE UNNEEDED POSITION

- Locate the Position Restrictions that you no longer need.
- Click on the Related Actions (brick) icon and hover over the Positions Restrictions header. Select Close Position.

| Positions without Job Requisition 6 items        |                                                         |             |            |                |  |  |  |
|--------------------------------------------------|---------------------------------------------------------|-------------|------------|----------------|--|--|--|
| Position Restrictions                            |                                                         | Job Family  |            |                |  |  |  |
| P-13748 Temporary Physi<br>Hospitalist (Unfilled | cjan.                                                   | Dhusisian U | oonital.   | Pasad          |  |  |  |
|                                                  | Actions<br>Position Restrictions ><br>Additional Data > |             |            | Position R     |  |  |  |
|                                                  |                                                         |             | View       |                |  |  |  |
|                                                  |                                                         |             | View As Of |                |  |  |  |
|                                                  | Compens                                                 | ation       | >          | Close Position |  |  |  |

- 7. Choose a Close Reason from the drop down menu.
- 8. Enter a Close Date of today.
- 9. Click **Submit** at the bottom.

## Geisinger

1